## APD- informacja dla promotora

- Promotor loguje się do serwisu APD dostępnego pod adresem <u>https://apd.usos.pw.edu.pl</u> używając loginu i hasła do serwisu USOSWeb, klikając na link zaloguj się znajdujący się na pasku logowania.
- 2) Po zalogowaniu do APD promotor klika w tytuł pracy dyplomowej w rubryce ZADANIA.
- 3) Promotor weryfikuje: 1. streszczenie w języku polskim 2. streszczenie w języku angielskim 3. słowa kluczowe w języku polskim 4. słowa kluczowe w języku angielskim 5. plik z pracą Jeśli powyższe elementy zostały zweryfikowane pomyślnie, promotor klika PRZEJDŹ DO WPISANIA RECENZJI, jeśli natomiast praca wymaga poprawek, promotor klika PRZEKAŻ DO POPRAWY (praca wraca do kroku 1 student musi poprawić dane o pracy i wgrać nową wersję pliku).
- 4) W przypadku pozytywnego wyniku kontroli antyplagiatowej promotor zaznacza w systemie APD opcję "zaakceptuj wynik badania" oraz zalicza studentowi konsultacje dyplomowe.
- 5) W przypadku przekroczenia dopuszczalnej wysokości procentowych rozmiarów podobieństwa, uznanego przez promotora za uzasadnione, promotor zaznacza w systemie APD opcję "zaakceptuj wynik badania", sporządza i przesyła drogą mailową do Prodziekana ds. nauczania uzasadnienie dopuszczenia do egzaminu dyplomowego (załącznik do zarządzenia nr 6/2021 Dziekana WAINS) oraz zalicza również studentowi konsultacje dyplomowe.
- 6) W przypadku uznania pracy za nieoryginalną, promotor nie zalicza konsultacji dyplomowych i informuje o tym Dziekana, w celu podjęcia przez niego dalszych decyzji w tym zakresie.